# Spirometri - kort brukerveiledning

Testoppsett og visning av resultat kan velges under INNSTILLINGER  $\Rightarrow$  KONFIGURASJON  $\Rightarrow$  SPIROMETRI.

#### Start Spirare

- Integrasjon med journalsystem: Velg pasient i journalsystemet og start Spirare fra menyvalg i journalsystemet.
- Ingen integrasjon: Logg på med brukernavn og passord. Søk frem pasient ved å angi f.eks. de første bokstavene i etternavnet og klikk på SØK [eller trykk ENTER]. Dobbeltklikk for å hente valgt pasient.
- Vinduet Journal vises med en oversikt over tidligere undersøkelser.

#### Ny spirometri

- Kontroller at sensoren er tilkoblet.
- Klikk på 👭 på menylinjen.
- Vinduet Spirometri vises med inntegnede forventede FV- og VT-kurver.
- Sett et nytt munnstykke i sensoren og forbered pasienten på testen.
- Klikk på START [eller trykk SPACE].
- Ved melding på skjermen, blokker for den runde enden av spiretten, (munnstykket), og trykk OK [eller trykk SPACE].
- Når **BLÅS NÅ** vises, kan utpusting starte. Man kan trekke luft gjennom munnstykket for å fylle lungene før utpusting starter.
- Klikk på NESTE TEST [eller trykk SPACE] inntil nødvendige antall tester er utført.
- Klikk AVSLUTT [eller trykk PIL NED og SPACE] for å lagre testresultatene.
- Undersøkelsen legges øverst i listen i Journal.

## Bronkodilator responstest (tidl. kalt reversibilitetstest)

- Klikk på 👭 på menylinjen. Velg «Post BD», og fyll ut feltene for medikament.
- Den beste pre-testen vises i grått. Gjør ny spirometri som beskrevet over.

### Se på tidligere undersøkelser

- Enkelt-måling: Dobbeltklikk [eller bruk PILTASTER og ENTER] på ønsket undersøkelse i *Journal*.
- Sammenligning av målinger: Marker to eller tre tester i *Journal* ved å klikke på testen samtidig som CTRL holdes nede [eller velg med PILTASTER og SPACE mens CTRL holdes nede]. Trykk deretter ENTER.
- Trend: Velg «spirometri» nederst i pasientkortet for å se tallrekke. For graf, trykk F3.

#### Rapport / Utskrift

- Dobbel-klikk på ønsket undersøkelse i Spirare journalen.

## Avslutt Spirare

• Klikk på krysset øverst til høyre eller velg PASIENT ⇔ AVSLUTT.